### Vakiovuoron hakeminen

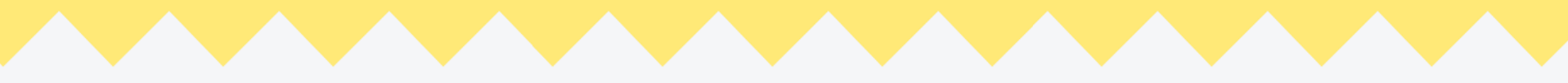

### tilavarauspalvelun KÄYTTÖOHJE

Nuorisotilojen sähköinen vuorojenhaku 2021-2022

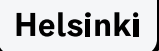

### Sisällys

- Hakuohje
  - <u>Näin haet vakiovuoroa</u>
  - <u>Vakiovuoron myöntäminen ja tilan käyttö</u>
  - Kohdista hakemuksesi oikeaan yksikköön
- Tilavarauspalvelun käyttö
  - <u>Tilojen esikatselu ja kirjautuminen</u>
  - <u>Vakiovuoron hakeminen</u>
  - Ajan valitseminen
  - Hakijan yhteystiedot
  - Lähetä hakemus
  - Hakemuksen muokkaaminen ja poistaminen
- Haettavissa olevat tilat ja vuorot

#### Haettavissa olevat tilakohtaiset vakiovuoroajat

| Arabian, Koskelan ja                                               | Fallkullan, Malmin,                                                     | Nuorten ympäristö-                   |
|--------------------------------------------------------------------|-------------------------------------------------------------------------|--------------------------------------|
| Pasilan nuoriso-                                                   | Pukinmäen nuoriso-                                                      | tilan (Laajasalo)                    |
| talojen vakiovuorot                                                | talojen vakiovuorot                                                     | vakiovuorot                          |
| Arabian nuorisotalo<br>Koskelan nuorisotalo<br>Pasilan nuorisotalo | Fallkullan kotieläintila<br>Malmin nuorisotalo<br>Pukinmäen nuorisotalo | Nuorten ympäristötila<br>(Laajasalo) |
| Hertsin nuorisotalon                                               | Jakomäen nuoriso-                                                       | Ruoholahden nuori-                   |
| vakiovuorot                                                        | talon vakiovuorot                                                       | sotalon vakiovuorot                  |
| Hertsi                                                             | Jakomäen sydän                                                          | Ruoholahden<br>nuorisotalo           |

\*Jos nuorisotalo ei ole listalla, vuoro haetaan paperisella käyttövuoroanomuksella.

### Nuorisotilojen vakituiset käyttövuorot

### - haettavissa nyt sähköisesti

Tervetuloa hakemaan vakiovuoroja nuorisotaloiltamme sähköisesti syksyn 2021 ja kevään 2022 toimintaan!

Kyseessä on sähköisen vakiovuorohaun pilotti, eikä järjestelmä vielä ole täydellinen. Jos mahdollista, hakemus kannattaa täyttää tietokoneella. Mobiilikäytössä saattaa esiintyä saavutettavuusongelmia. Pilottivaiheessa käyttöliittymä toimii vain suomenkielellä.

Arvostamme palautetta ja kehitysideoita hakukokemuksen parantamiseksi. Yhteystiedot löydät tämän ohjeen lopusta.

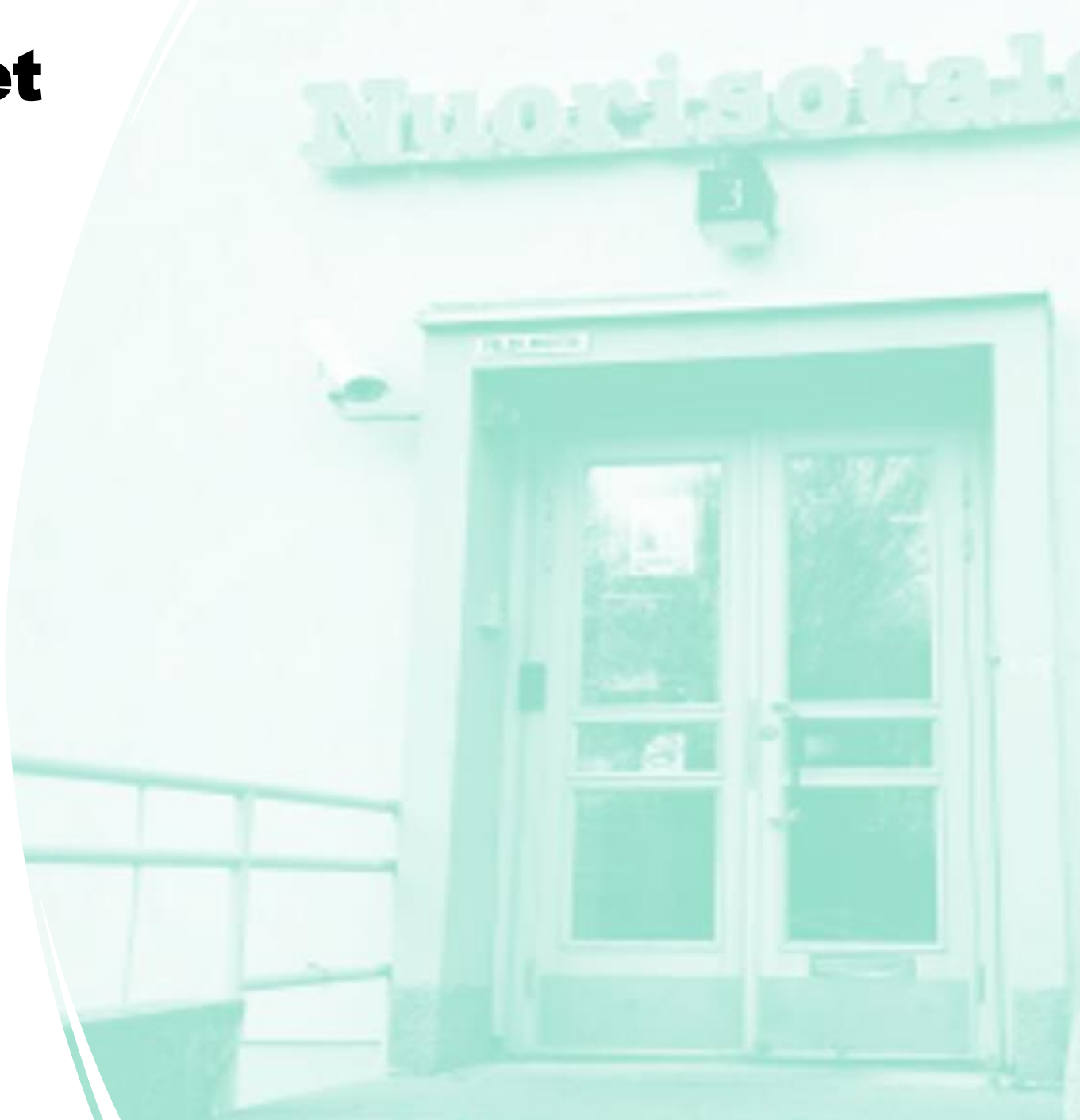

Helsinki

# Näin haet vakiovuoroa

- Vakiovuorot ovat haettavissa 16.8.2021 29.5.2022 väliselle ajalle\*
- Sähköisessä haussa on mukana kymmenen nuorisotaloa kuudesta eri yksiköstä. Vakiovuoroa haetaan sähköisesti tilavarauspalvelun kautta. Yhdellä hakemuksella voit hakea useita tiloja.
- Hakijan tulee olla varausta tehdessään 15 vuotta täyttänyt. Omavalvontakäytössä sopijaosapuolen tulee aina olla 18 vuotta täyttänyt ja täysivaltainen.
- Voit täydentää hakemustasi ennen hakuajan päättymistä. Poista tarpeettomat hakemukset, sillä viimeksi saapunut hakemus katsotaan voimassa olevaksi. Lähetetyn hakemuksen tunnistat sinisestä Käsittelyssä -symbolista.

### Hakuaika päättyy pe 30.4.2021 klo 16 Jätäthän hakemuksesi määräaikaan mennessä

Paperisia käyttövuoroanomuksia tai myöhässä tulleita hakemuksia ei käsitellä.

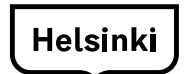

\*Vakiovuoroja ei myönnetä syyslomaviikolle (18-24.10.2021), joululomaviikoille (23.12.2021– 9.1.2022) tai talvilomaviikolle (21.2.–27.2.2022). Lomaviikoille haetaan vuoroja päiväleirihaun kautta.

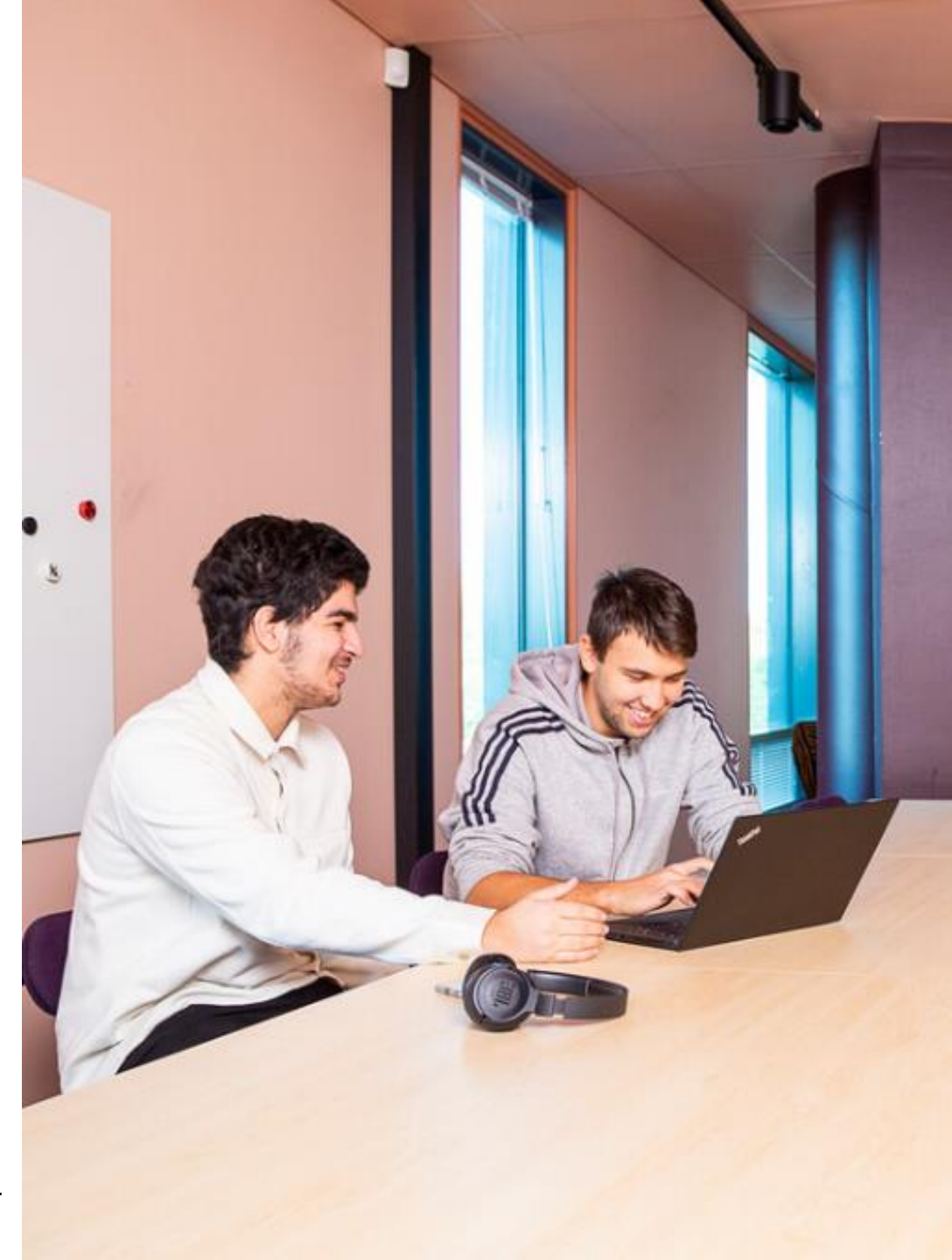

## Vakiovuoron myöntäminen ja tilan käyttö

- Päätökset vuoroista pyritään antamaan kuukauden kuluessa hakukierroksen päättymisestä.
- Kun hakemuksesi on käsitelty, saat viestin hakemuksella ilmoittamaasi sähköpostiosoitteeseen.
- Saatuasi päätöksen, ota yhteyttä siihen toimipisteeseen, josta vuoro on myönnetty. Sovi toimipisteen kanssa avainten noutamisesta ja perehdytyksestä tilojen käyttöön. Luovutamme tilat omavalvontakäyttöön vain **perehdytyksen** saaneelle henkilölle.
- Jos sinulle ei myönnetty vakiovuoroa hakemiisi tiloihin, voit tiedustella vapaaksi jääneitä aikoja suoraan muilta nuorisotaloiltamme.
- Muutoksenhakua ja hinnan kohtuullistamista tulee hakea kahden viikon kuluessa päätöksen antamisesta.

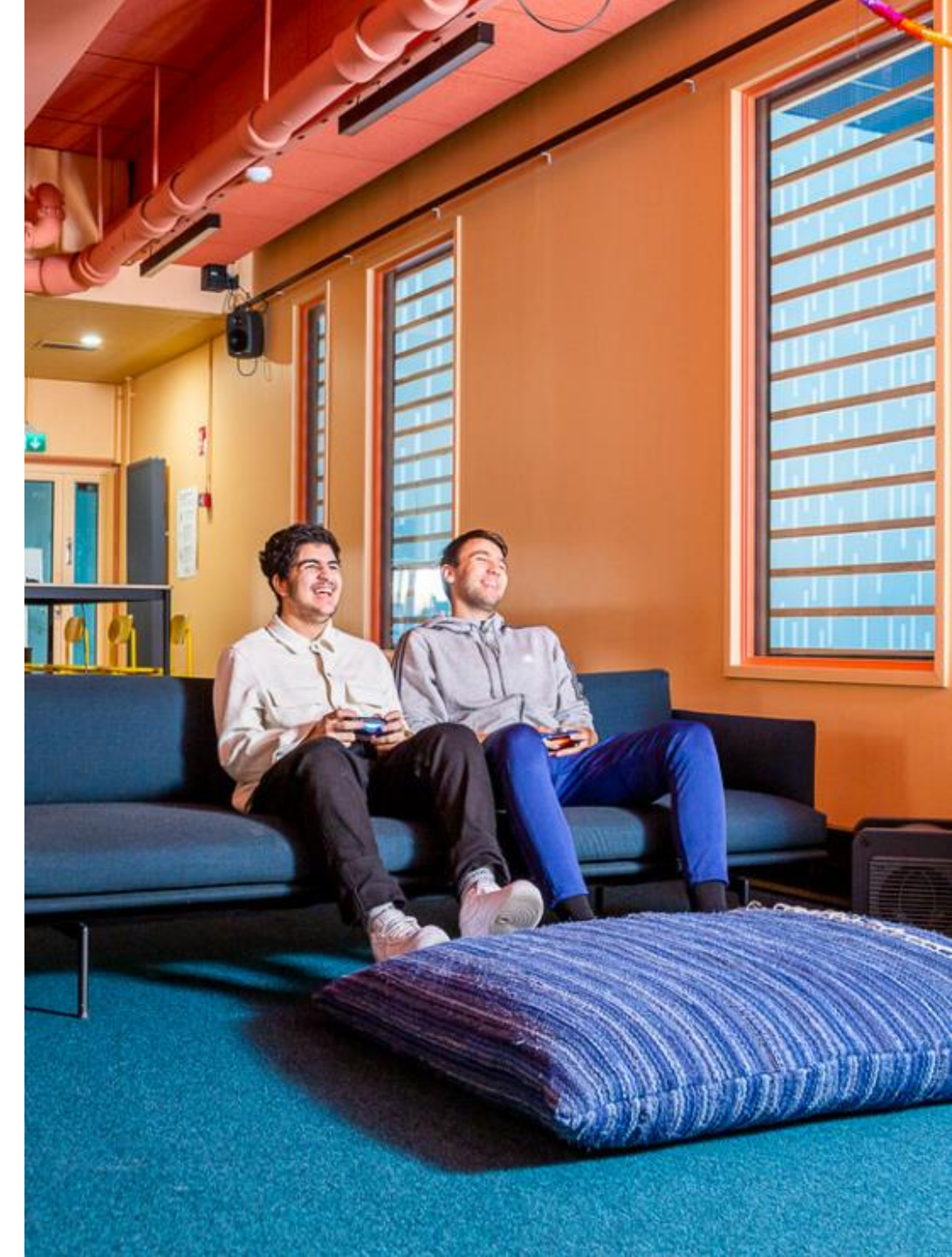

## Kohdista hakemuksesi oikeaan yksikköön

Voit hakea yhdellä hakemuksella vakiovuoroa kaikista yksikön nuorisotiloista\* seuraavasti:

Haettavissa olevat tilakohtaiset vakiovuoroajat näet klikkaamalla

| Arabian, Koskelan ja                                               | Fallkullan, Malmin,                                                     | Nuorten ympäristö-                   |
|--------------------------------------------------------------------|-------------------------------------------------------------------------|--------------------------------------|
| Pasilan nuoriso-                                                   | Pukinmäen nuoriso-                                                      | tilan (Laajasalo)                    |
| talojen vakiovuorot                                                | talojen vakiovuorot                                                     | vakiovuorot                          |
| Arabian nuorisotalo<br>Koskelan nuorisotalo<br>Pasilan nuorisotalo | Fallkullan kotieläintila<br>Malmin nuorisotalo<br>Pukinmäen nuorisotalo | Nuorten ympäristötila<br>(Laajasalo) |
| Hertsin nuorisotalon                                               | Jakomäen nuoriso-                                                       | Ruoholahden nuori-                   |
| vakiovuorot                                                        | talon vakiovuorot                                                       | sotalon vakiovuorot                  |
| Hertsi                                                             | Jakomäen sydän                                                          | Ruoholahden<br>nuorisotalo           |

\*Jos nuorisotalo ei ole listalla, vuoro haetaan käyttövuoroanomuksella.

Muistathan, että järjestettävän toiminnan tulee olla ensisijaisesti nuorisotoimintaa edistävää ja Helsingin Kaupungin arvojen mukaista.

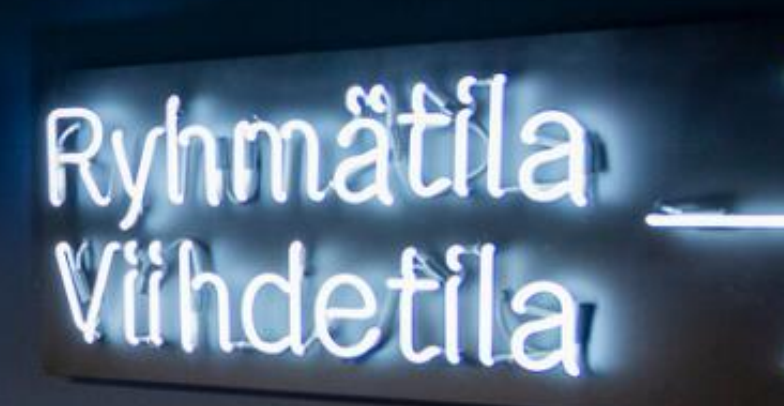

Helsinki

## Tilavarauspalvelun käyttö

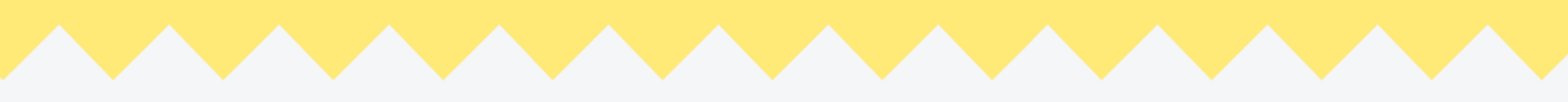

## Tilojen esikatselu ja kirjautuminen

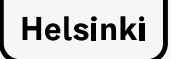

# Kirjautuminen

• Kirjaudu sisään Valitse yläreunasta Kirjaudu

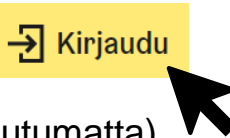

(voit myös katsella tiloja myös kirjautumatta)

#### Valitse kirjautumistapa

Kirjautumisvaihtoehtoina ovat Yle-tunnus, Facebook tai Google -tili.

Käyttämällä palvelua hyväksyt tilavarauspalvelun Yleiset palveluehdot. Ehdot ja tietosuojaselosteen löydät palvelun alareunasta.

#### Uloskirjautuminen

Kun haluat lopettaa palvelun käytön, valitse yläreunasta oma nimesi ja **Kirjaudu ulos** 

Huomaa, että sinut kirjataan ulos vain tilavarausjärjestelmästä. Jos käytät yhteiskäytössä olevaa laitetta, kirjaudu tarvittaessa ulos myös Yle-, Facebook- tai Google-tililtäsi kyseisessä palvelussa ja tyhjennä selaushistoria.

| He                | lsinki                                                               |                                     |                     |
|-------------------|----------------------------------------------------------------------|-------------------------------------|---------------------|
| Kir               | jaudu sisäär                                                         | 1                                   |                     |
| Fähän<br>kirjaut  | palveluun voit tunnistautua k<br>umistavoista.                       | äyttämällä jotain näistä            |                     |
| yle               | Yle Tunnus                                                           |                                     |                     |
| /le Tui<br>/erkko | nnus on <b>kotimainen, helppo</b> j<br>palveluihin. <u>Lue lisää</u> | a <b>turvallinen</b> tapa kirjautua |                     |
| f                 | Facebook                                                             |                                     |                     |
| G                 | Google                                                               |                                     |                     |
| പ്പ               | Helsingin kaupungin työnte                                           | kijāt                               |                     |
| ö                 | Espoon kaupungin työntekij                                           | ät                                  |                     |
| ö                 | Espoon ka                                                            | upungin työntekij                   | upungin työntekijät |

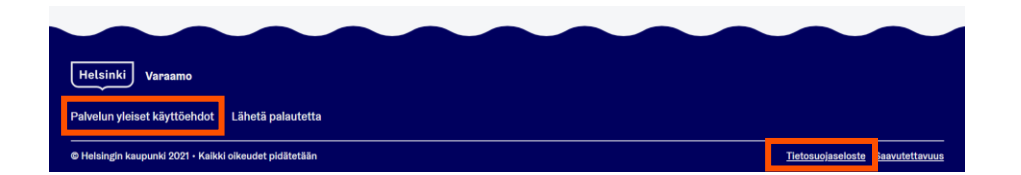

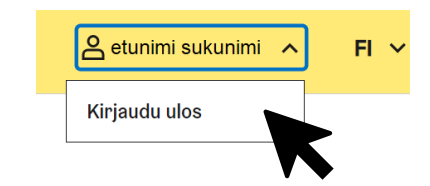

## Tutustu tiloihin ja varausehtoihin

• Avaa Tilavarauspalvelu ja kirjaudu sisään (voit katsella tiloja myös kirjautumatta)

 Valitse Tilahaku tai Vakiovuorot ja sitten Selaa kaikkia tiloja
 Näet kaikki sähköisessä haussa mukana olevat tilat.
 Tutustu hakuehtoihin ja tiloihin, joista haluat hakea vakiovuoroa.

- Käytä halutessasi tarkennettua hakua ja valitse Hae
- Klikkaa tilan nimeä

Näet tarkemmat tiedot ja kuvat tilasta. Tutustu tilan käyttöehtoihin aina ennen varaamista.

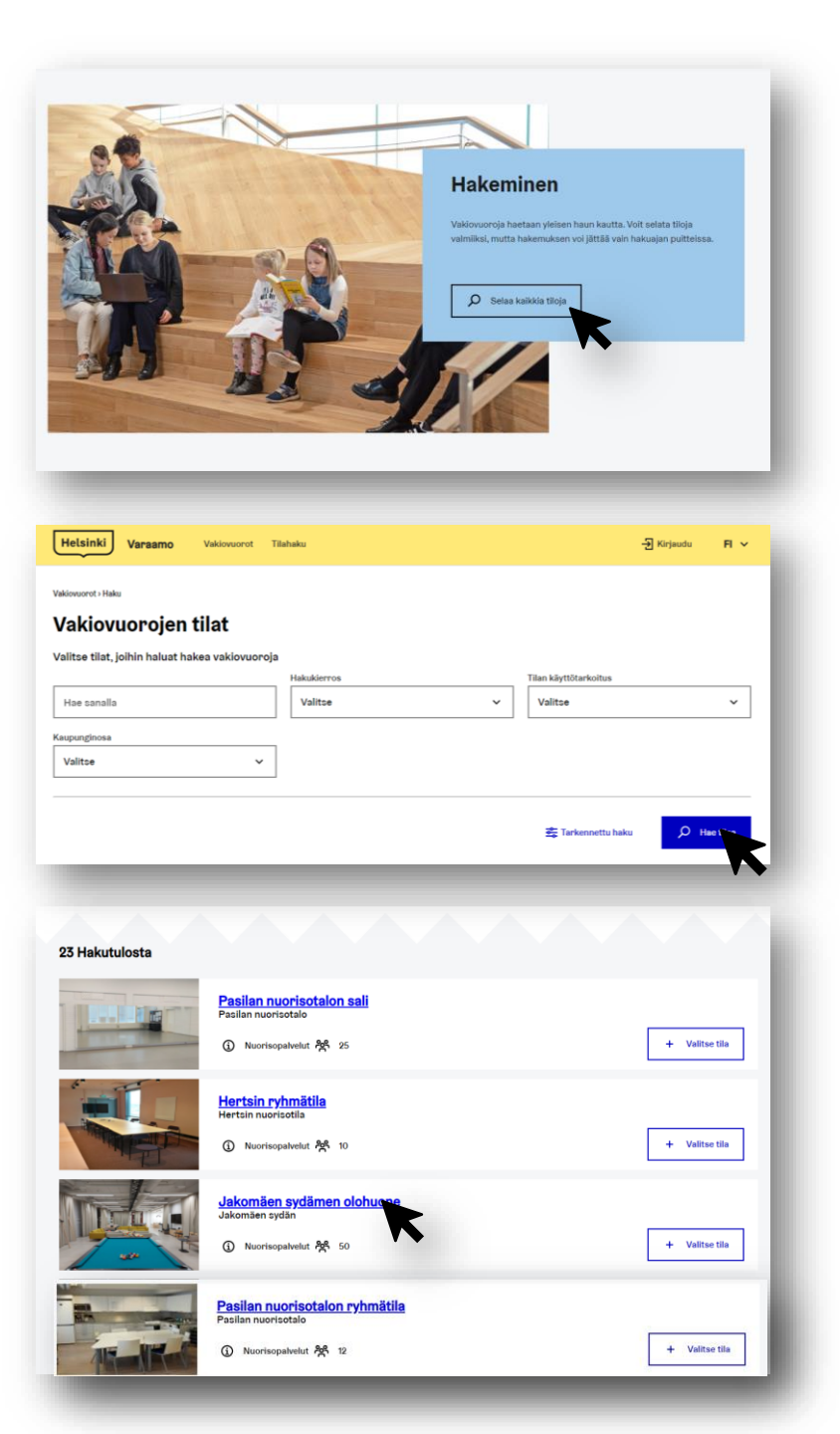

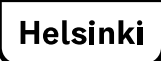

## Tilavarauspalvelun käyttö

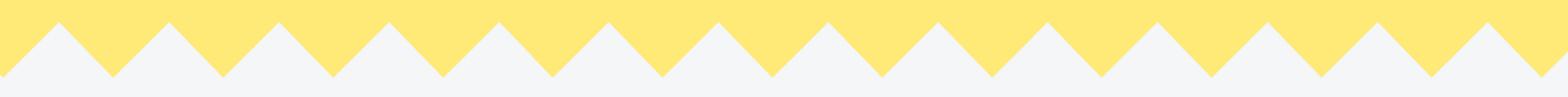

## Vakiovuoron hakeminen

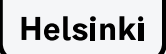

## Valitse hakukierros

### 1. Kirjaudu sisään

2. Valitse sivun ylälaidasta Vakiovuorot

#### 3. Valitse avoinna oleva haku

Valitse yksikkö, josta haluat vuoroa hakea ja sitten Hae tilaa

Hae Tilaa

tai jos olet tilaluettelossa:

Valitse *hakukierros* suodattimista

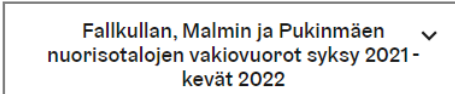

Hakukierros

| Hae saann                       | lae säännöllisiä vuoroja                                                            |                                |                   |                      |           |
|---------------------------------|-------------------------------------------------------------------------------------|--------------------------------|-------------------|----------------------|-----------|
| Vakiovuor<br>riippuen.          | <b>vuorojen h</b><br>oihin on hakuaika ka                                           | akuajat<br>aksi kertaa vuodess | a. Ajankohta vaih | itelee palvelusta ja | toimialas |
| Fallkull<br>vakiovu<br>Haku auk | an, Malmin ja Pukini<br>orot syksy-kevät 21<br>i 30. 4. 2021 saakka<br>akukriteerit | mäen nuorisotalojer<br>-22     | 1                 | Hao Tilaa            |           |
| Jakomi<br>22<br>Haku auk<br>→ H | ien nuorisotalon val<br>i 50. 4. 2021 saakka<br>akukriteerit                        | kiovuorot syksy-kev            | ät 21-            | Hae Tilaa            |           |
| 1.                              |                                                                                     |                                |                   |                      |           |

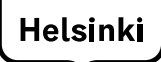

## Valitse tilat

#### 4. Valitse tilat hakemukselle

Lisää tila valitsemalla + Valitse tila. Poista valinta klikkaamalla uudelleen.

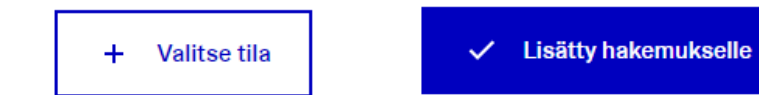

Voit hakea vakiovuoroa useampaan tilaan samalla hakemuksella. Lisää hakemukselle kaikki ne tilat, joihin haluat hakea vakiovuoroa.

5. Aloita hakemuksen täyttäminen painamalla Jatka seuraavaan →

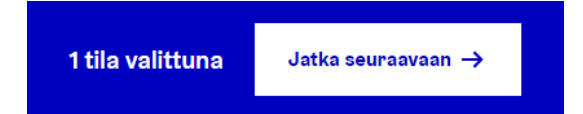

(Jos et vielä ole kirjautunut sisään, järjestelmä pyytää kirjautumista)

| 5 Hakutulosta                                                                                                    |                                                                                                    |                                     |
|----------------------------------------------------------------------------------------------------|----------------------------------------------------------------------------------------------------|-------------------------------------|
|                                                                                                    | Malmin nuorisotalon yläkerta<br>Malmin nuorisotalo<br>③ Nuorisopalvelut                                                                                                    | + Valitse tila                      |
|                                                                                                    | Malmin nuorisotalon alakerta<br>Malmin nuorisotalo<br>① Nuorisopalvelut                                                                                                    | + Valitse tila                      |
|                                                                                                    | Pukinmäen nuorisotalon sali           Pukinmäen nuorisotalo           ① Nuorisopalvelut 発 60                                                                                                    | + Valitse tila                      |
|                                                                                                    | Pukinmäen nuorisotalon yläkerta           Pukinmäen nuorisotalo           ① Nuorisopalvelut 発 45                                                                                                    | + Valitse tin                       |
|                                                                                                    |                                                                                                    |                                     |
| Helsinki Varaamo                                                                                                    | Vakiovuorot Tilahaku                                                                                                    | -된 Kirjaudu FI 🗸                    |
| Takaisin hakutuloksiin                                                                                                   | talan uläkanta                                                                                                    |                                     |
| Maimin nuorisotalo<br>Malmin nuorisotalo<br>Nuorisopalvelut<br>M henkilöä                                                | italon ylakerta                                                                                                    |                                     |
|                                                                                                    |                                                                                                    |                                     |
| Kuvaus                                                                                                    | ^                                                                                                    |                                     |
| Yläkerran iso olohuone sijaitsee tal<br>järjestöille ja yksityisille henkilöille.<br>valkokangas ja videotykki, äänentoi | on toisessa kerroksessa. Tiiaan mahtuu x henkilöä. Tiia on varattavissa<br>Tila sopii ryhmätoimintaan, esimerkiksi kokouksia varten. Tilassa on<br>atojärjestelmä ja sohvakalusto. Tilassa ei ole erillisiä pöytiä. | Kuvat                               |
| Käyttöehdot ja säännöt                                                                                                   |                                                                                                    |                                     |
|                                                                                                    |                                                                                                    | 1 tila valittuna Jatka seuraavaan è |

## Tutustu hakuohjeisiin

Ο

HUOM! Jos haet vuoroa ryhmälle tai järjestölle lue ohje:

Edustan yhdistystä tai rekisteröitymätöntä ryhmää, kuinka toimin?

- 6. Tutustu hakuohjeisiin
- 7. Aloita hakemuksen täyttäminen

painamalla Aloita hakemuksen täyttäminen

Aloita hakemuksen täyttäminen

| Vakiovuoron perustiedot                       | Edustan yhdistystä tai rekisteröitymätöntä ryhmää, kuinka toimin? | ~ |
|-----------------------------------------------|-------------------------------------------------------------------|---|
| Vakiovuoron ajankohta<br>Varaajan perustiedot | Kuinka hakemusten käsittely tapahtuu?                             | ~ |
| Tarkista ja lähetä<br>käsiteltäväksi          | Kuinka täytän vakiovuorohakemuksen yksityishenkilönä?             | ~ |
|                                               | Aloita hakemuksen täyttäminen                                     |   |

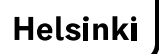

# Täytä vuorotiedot

#### 8. Anna vuoron perustiedot

tähdellä \*merkityt kentät ovat pakollisia

#### Vakiovuoron nimi\*

Nimeä vakiovuorosi. Jos haet yhdellä hakemuksella useampaa vuoroa, erota vuorojen nimet selkeästi toisistaan. Esim. Teatteriryhmä Draama, Kellonsoittajien bänditreenit, Tanssiryhmä Salsa

#### Ryhmän koko\*

Ilmoita arvioitu osallistujamäärä henkilöinä. Osallistujiksi lasketaan myös ryhmänvetäjät.

#### Ikäryhmä \*

Ilmoita ensisijaisten osallistujien ikä (vuotta) Muskariryhmät → valitse 1-7 vuotta Sekaryhmät, joissa aikuisia ja lapsia tai nuoria → valitse 29-65 vuotta

• Vuoron käyttötarkoitus / toiminnan sisältö\* Ilmoita mihin käyttöön vakiovuoroa tarvitset ja mitä haluat vuorolla tehdä

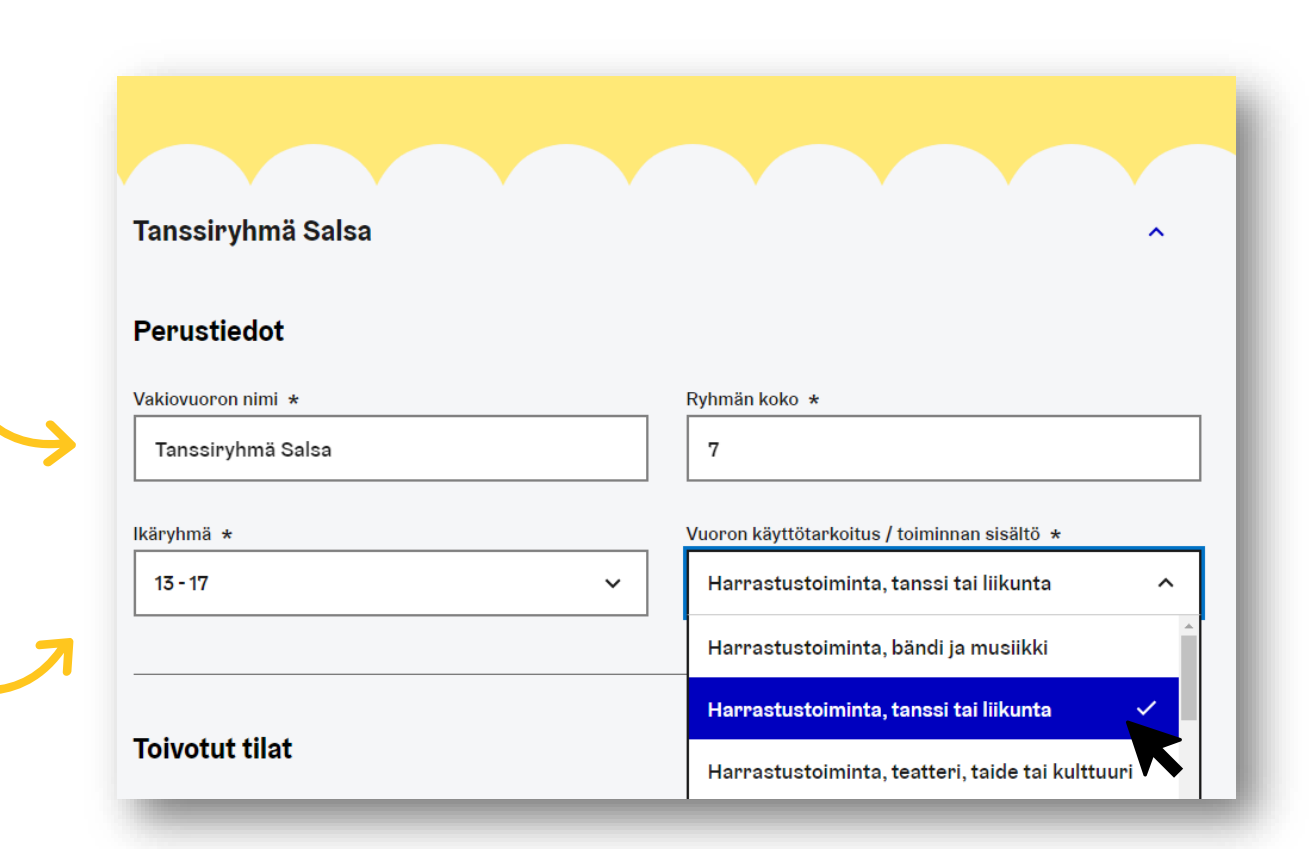

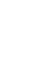

HUOM! Nuorisjärjestö tai -ryhmä: valitse käyttötarkoitukseksi harrastustoiminta tai Nuorisojärjestön tai -ryhmän muu tilaisuus

# Valitse ja järjestä tilat

Lisää toivejärjestykseen KAIKKI tilat, josta haluat anoa vakiovuoroa!

**9. Järjestä tilat toivejärjestykseen nuolilla** Ensisijaisin tila ylimmäiseksi.

Voit lisätä tilatoiveita Lisää tila -painikkeella.

### 🕀 Lisää tila

Saat tilat näkyviin painamalla *Hae* Lisää tai poista tila hakemukselle valitsemalla *Lisää hakemukselle* tai *Poista hakemukselta* 

Palaa lopuksi hakemukselle ja korjaa tarvittaessa toivejärjestystä.

Poista tilatoiveita Poista -painikkeesta

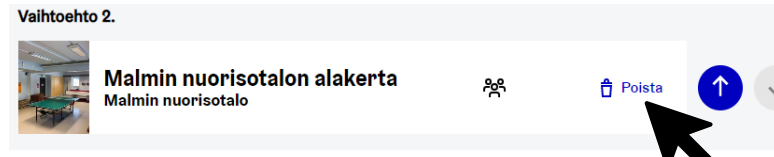

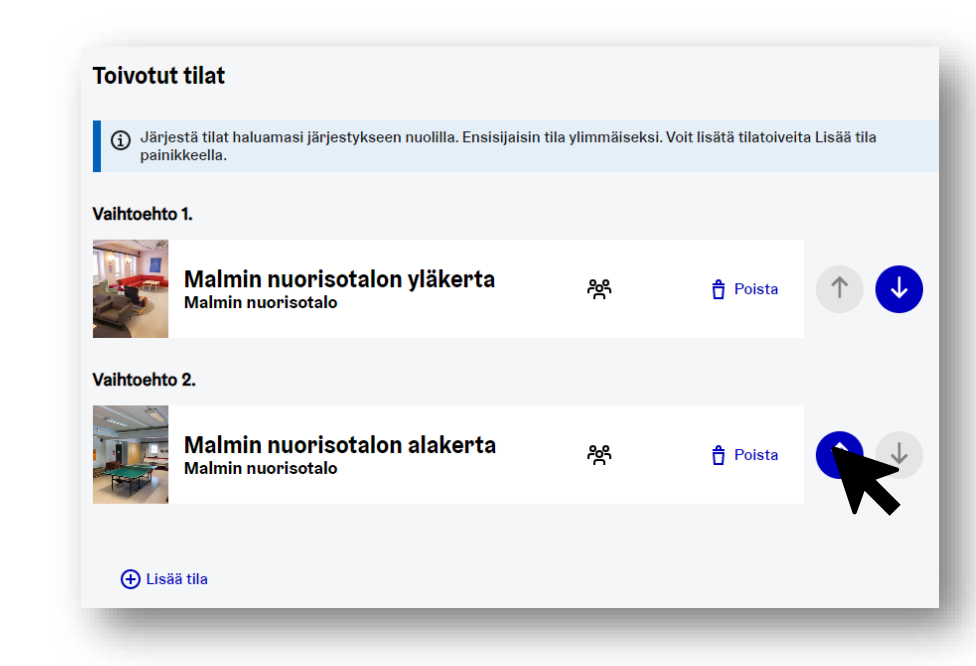

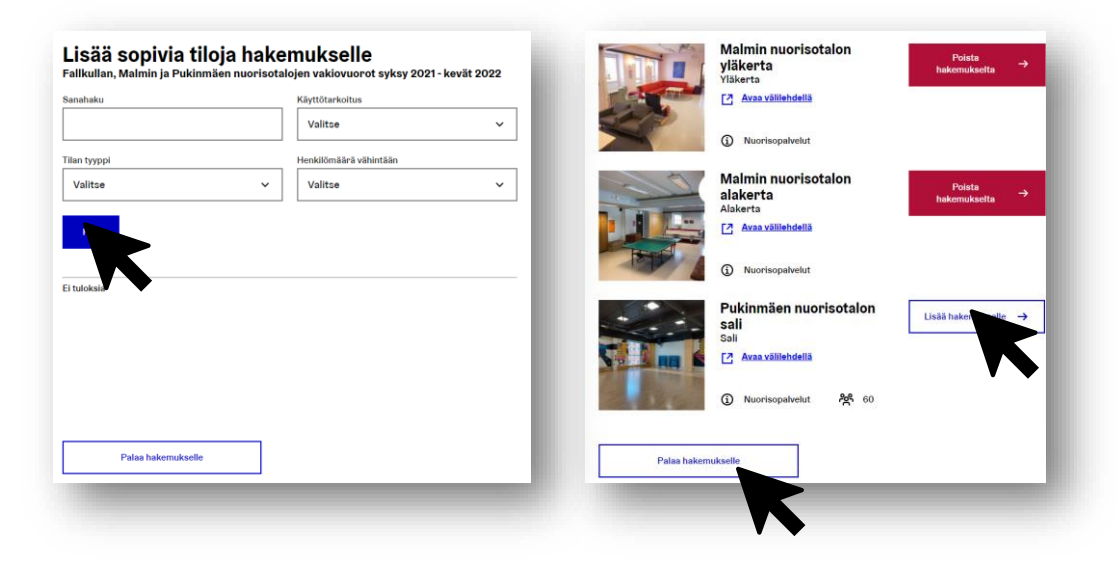

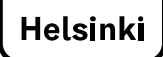

# Valitse vakiovuoron kausi ja kesto

#### 10. Valitse vakiovuoron kausi

Valitse oletuskausi 16.8.2021 - 29.5.2022. Jos haluat hakea lyhyempää kautta, muuta aloitus- ja lopetuspäivää.

#### 11. Valitse vuoron kesto\*

Vakiovuoron oletuskesto on **1,5 tuntia**, sisältäen alkuvalmistelun ja loppusiivouksen.

Jos haluat anoa pidempää vuoroa, muuta vuoron kestoa. esim. ilmoittamalla minimiksi 1,5 h ja maksimiksi 2 h, sinulle voidaan ehdottaa vuoroa 1,5-2 tunnin väliltä.

#### 12. Vuorojen määrä viikossa\*

Helsinki

Oletuksena on 1 vuoro / viikko. Tarvittaessa valitse *Vuoro vain joka toinen viikko*.

### **13. Tarkista valintasi yhteenvedosta. Hyväksy ja tallenna.** Jatka aukiolojen täyttöön valitsemalla *Seuraava →*

Jos haluat hakea toista vakiovuoroa eri ryhmälle samalla hakemuksella valitse + *Lisää uusi vakiovuoro hakemukselle* 

Jos haluat poistaa tekemäsi valinnat ja vuoron valitse Poista vakiovuoro

| 40.00.0004 <b>H</b>        |                       |                              |
|----------------------------|-----------------------|------------------------------|
| 16.08.2021                 | 29.05.2022            | 16.8.2021-29.5.2022          |
| /uoron minimikesto *       | Vuoron maksimikesto * |                              |
| 1 tunti 30 min 🗸 🗸         | 1 tunti 30 min        | ✓ 1 tunti 30 min             |
| /uorojen määrä viikossa  * |                       |                              |
| 1                          |                       | Vuoro vain joka toinen viikk |

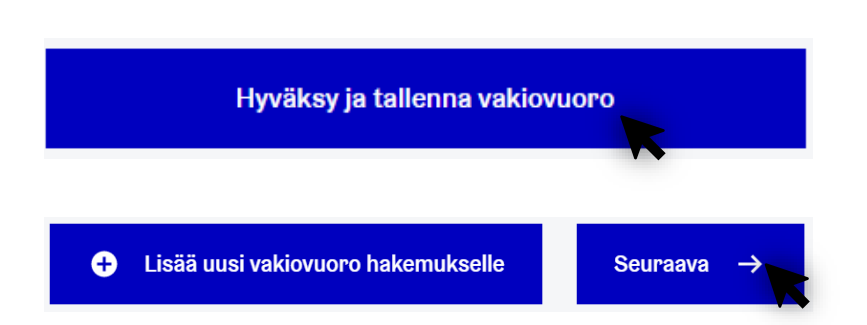

## Tilavarauspalvelun käyttö

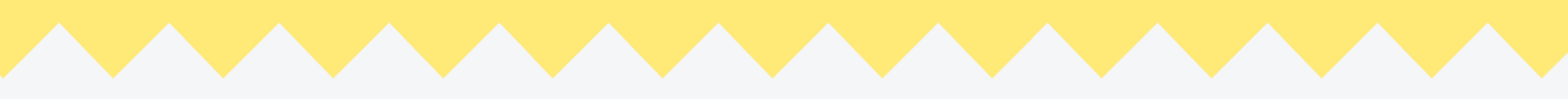

## **Ajan valitseminen**

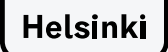

# Ilmoita sinulle sopivat ajat

14. Valitse kalenterista KAIKKI sinulle sopivat ajankohdat

Valitse kalenterista kaikki ne ajankohdat, jolle vuorosi voidaan sijoittaa. Yhteenvedosta näet toivomasi ajankohdat.

#### Tilojen tarkat aukioloajat löydät tämän ohjeen lopusta

Jos haet useampaa vuoroa, saat avattua tai suljettua kalenterin klikkaamalla vuoron nimeä:

| Tanssiryhmä | i jazzaajat                            |                    |         |           |          | <b>*</b>  |  |
|-------------|----------------------------------------|--------------------|---------|-----------|----------|-----------|--|
| Tanssiryhmä | <b>i salsaajat</b><br>kohtaiset aukiol | oajat hakuohieista |         |           |          | ^         |  |
| Maanantai   | Tiistai                                | Keskiviikko        | Torstai | Perjantai | Lauantai | Sunnuntai |  |
| 7-8         | 7-8                                    | 7-8                | 7-8     | 7-8       | 7-8      | 7-8       |  |

Voit kopioida aikatoivevalintasi kaikille vuoroille Kopioi ajat vakiovuoroille -painikkeella

Kopioi ajat kaikille vakiovuoroille

Tarkista toiveesi ja paina Seuraava →

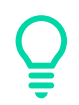

Mitä useamman ajankohdan valitset ja joustavampi olet, sitä helpommin löydämme sinulle vuoron toivomastasi tilasta. Jos vuoron ajankohdalla ei ole merkitystä, maalaa koko kalenteri.

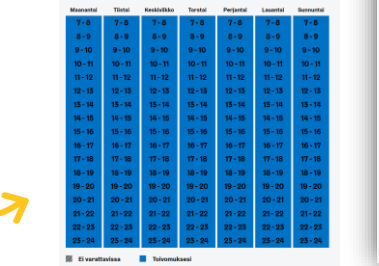

5 Varaa Tarkis 4 käsite

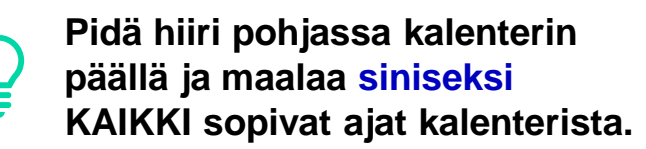

| - And some of a local scheme         | Interlandle become |              | and the second second se |         |           |                                                                                                    |           |
|--------------------------------------|--------------------|--------------|----------------------------------------------------------------------------------------------------|---------|-----------|----------------------------------------------------------------------------------------------------|-----------|
| a toivomasi ajankonta                | jokaiselle luom    | allesi vakio | vuorolle.                                                                                                    |         |           |                                                                                                    |           |
|                                      |                    |              |                                                                                                    |         |           |                                                                                                    |           |
|                                      |                    |              |                                                                                                    |         |           |                                                                                                    |           |
|                                      |                    |              |                                                                                                    |         |           |                                                                                                    |           |
| Vakiovuoron perustiedot              | Tanssiryhmi        | ä Salsa      |                                                                                                    |         |           |                                                                                                    | ^         |
| Vakiovuoron ajankohta                |                    |              | 10-11-10-1-1-1-1-1-1-1-1-1-1-1-1-1-1-1-                                                                                                    |         |           | the second second second second second second second second second second second second second second second se |           |
| Varaajan perustiedot                 | Maanantai          | Tiistai      | Keskiviikko                                                                                                    | Torstal | Perjantai | Lauantai                                                                                                    | Sunnuntai |
|                                      | 7-8                | 7-8          | 7-8                                                                                                    | 7-8     | 7-8       | 7-8                                                                                                    | 7-8       |
| Tarkista ja lähetä<br>käsiteltäväksi | 8-9                | 8-9          | 8-9                                                                                                    | 8-9     | 8-9       | 8-9                                                                                                    | 8-9       |
|                                      | 9 - 10             | 9-10         | 9 - 10                                                                                                    | 9 - 10  | 9-10      | 9-10                                                                                                    | 9-10      |
|                                      | 10 - 11            | 10 - 11      | 10 - 11                                                                                                    | 10 - 11 | 10 - 11   | 10-11                                                                                                    | 10 - 11   |
|                                      | 11 - 12            | 11 - 12      | 11 - 12                                                                                                    | 11 - 12 | 11 - 12   | 11 - 12                                                                                                    | 11 - 12   |
|                                      | 12 - 13            | 12 - 13      | 12 - 13                                                                                                    | 12 - 13 | 12 - 13   | 12 - 13                                                                                                    | 12 - 13   |
|                                      | 13 - 14            | 13 - 14      | 13 - 14                                                                                                    | 13 - 14 | 13 - 14   | 13 - 14                                                                                                    | .3-14     |
|                                      | 14 - 15            | 14 - 15      | 14 - 15                                                                                                    | 14 - 15 | 14 - 15   | 14 - 15                                                                                                    | 14 - 15   |
|                                      | 15 - 16            | 15 - 16      | 15 - 16                                                                                                    | 15 - 16 | 15 - 16   | 15 - 16                                                                                                    | 15 - 16   |
|                                      | 16 - 17            | 16 - 17      | 16 - 17                                                                                                    | 16 - 17 | 16 - 17   | 16 - 17                                                                                                    | 16 - 17   |
|                                      | 17 - 18            | 17 - 18      | 17 - 18                                                                                                    | 17 - 18 | 17 - 18   | 17 - 18                                                                                                    | 17 - 18   |
|                                      | 18 - 19            | 18 - 19      | 18 - 19                                                                                                    | 18 - 19 | 18 - 19   | 18 - 19                                                                                                    | 18 - 19   |
|                                      | 19 - 20            | 19 - 20      | 19 - 20                                                                                                    | 19 - 20 | 19-20     | 19 - 20                                                                                                    | 19 - 20   |
|                                      | 20-21              | 20-21        | 20-21                                                                                                    | 20-21   | 20-21     | 20-21                                                                                                    | 20-21     |

|                   | Maanantai | Tiistai | Keskiviikko | Torstai | Perjantai | Lauantai | Sunnuntai |
|-------------------|-----------|---------|-------------|---------|-----------|----------|-----------|
| perustiedot       | 7-8       | 7-8     | 7-8         | 7-8     | 7-8       | 7-8      | 7-8       |
| a lähetä<br>jäkoi | 8-9       | 8-9     | 8-9         | 8-9     | 8-9       | 8-9      | 8-9       |
| akbi              | 9 - 10    | 9 - 10  | 9 - 10      | 9 - 10  | 9 - 10    | 9 - 10   | 9 - 10    |
|                   | 10 - 11   | 10 - 11 | 10 - 11     | 10 - 11 | 10 - 11   | 10 - 11  | 10 - 11   |
|                   | 11 - 12   | 11 - 12 | 11 - 12     | 11 - 12 | 11 - 12   | 11 - 12  | 11 - 12   |
|                   | 12 - 13   | 12 - 13 | 12 - 13     | 12 - 13 | 12 - 13   | 12 - 13  | 12 - 13   |
|                   | 13 - 14   | 13 - 14 | 13 - 14     | 13 - 14 | 13 - 14   | 13 - 14  | 13 - 14   |
|                   | 14 - 15   | 14 - 15 | 14 - 15     | 14 - 15 | 14 - 15   | 14 - 15  | 14 - 15   |
|                   | 15 - 16   | 15 - 16 | 15 - 16     | 15 - 16 | 15 - 16   | 15 - 16  | 15 - 16   |
|                   | 16 - 17   | 16 - 17 | 16 - 17     | 16 - 17 | 16 - 17   | 16 - 17  | 16 - 17   |
|                   | 17 - 18   | 17 - 18 | 17 - 18     | 17 - 18 | 17 - 18   | 17 - 18  | 17 - 18   |
|                   | 18 - 19   | 18 - 19 | 18 - 19     | 18 - 19 | 18 - 19   | 18 - 19  | 18 - 19   |
|                   | 19 - 20   | 19 - 20 | 19 - 20     | 19 - 20 | 19 - 20   | 19 - 20  | 19 - 20   |
|                   | 20 - 21   | 20 - 21 | 20 - 21     | 20 - 21 | 20 - 21   | 20 - 21  | 20 - 21   |
|                   | 21-22     | 21-22   | 21-22       | 21-22   | 21-22     | 21-22    | 21-22     |
|                   | 22 - 23   | 22 - 23 | 22-23       | 22 - 23 | 22 - 23   | 22 - 23  | 22-23     |
|                   | 23-24     | 23 - 24 | 23-24       | 23 - 24 | 23 - 24   | 23-24    | 23-24     |

Helsinki

## Tilavarauspalvelun käyttö

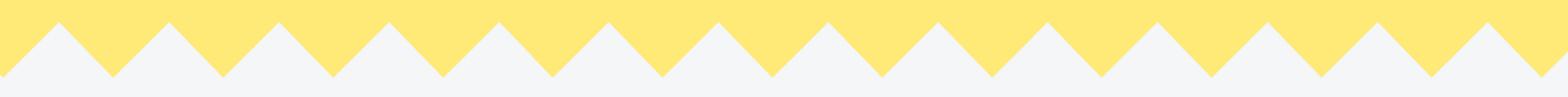

## Hakijan yhteystiedot

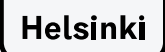

# Valitse hakemustyyppi

#### 15. Valitse hakemuksen tyyppi

Jos toiminnan tai tilaisuuden järjestäjä on rekisteröity tai rekisteröimätön yhdistys, järjestö, ryhmä tai yhteisö

- → valitse Luon hakemuksen yhdistyksen, järjestön, ryhmän tai yhteisön puolesta
- Jos haet vuoroa itsellesi, perheellesi ja järjestämääsi juhlaa tai tilaisuutta varten
  - → Valitse Luon hakemuksen yksityishenkilönä
- jos toiminnan tai tilaisuuden järjestäjä on yritys
   → valitse Luon hakemuksen yrityksen puolesta

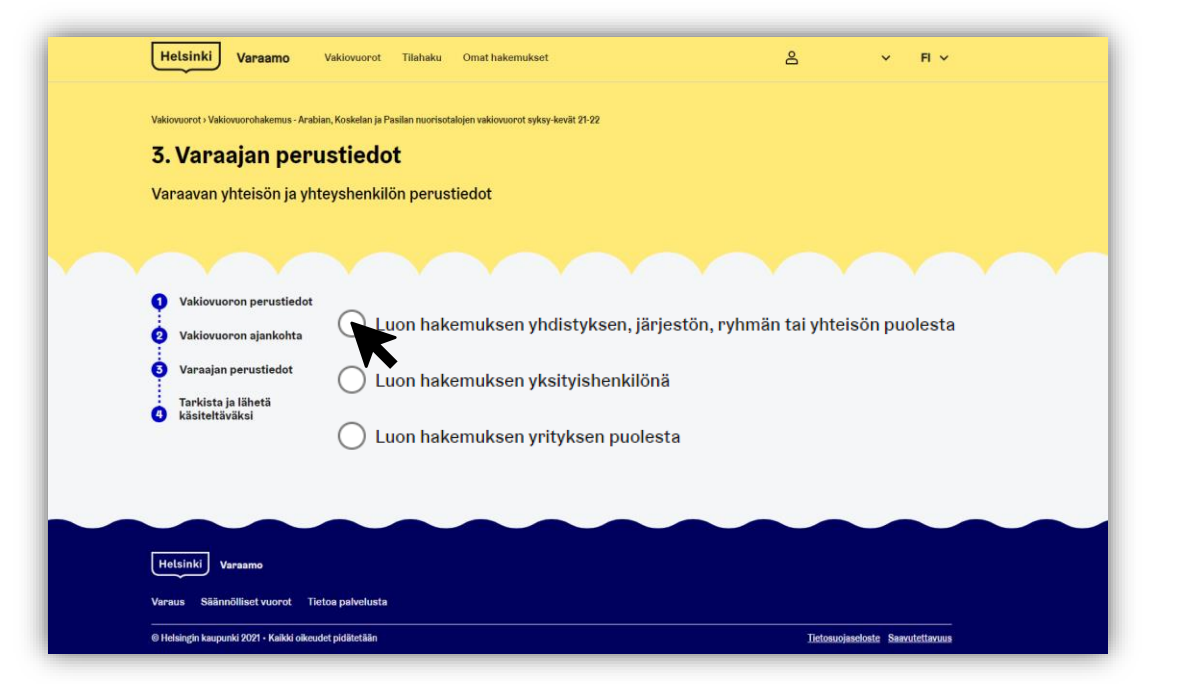

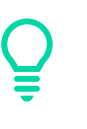

HUOM! Nuorten ryhmät, tanssijat ja bändit: Luo hakemus yhdistyksen, järjestön, ryhmän tai yhteisön puolesta

# Täytä yhteystietosi

#### 16.

#### • Nimi\*

Jos ryhmälläsi ei ole virallista nimeä, anna selkeästi tunnistettava tieto. *esim. Tanssiryhmä Salsa* 

#### Ydintoiminta\*

Kuvaa lyhyesti toimintanne päätarkoitus tai kuvaa mitä ryhmänne tekee tai mihin se pyrkii? esim. Joulujuhlanäytöksen harjoittelu

#### • Kotipaikka

Valitse järjestön tai ryhmän jäsenten kotikunta

#### Rekisterinumero

Jos yhdistyksesi on rekisteröity, poista valinta ja ilmoita Y-tunnus

- Laskutusosoite on eri kuin tämä Ilmoita mahdollinen laskutusosoite
- Yhteyshenkilön puhelinnumero\*, etunimi\* ja sukunimi\*
- Hakemukselle liitettävä sähköpostiosoite\*

Tarkista tietosi ja paina Seuraava →

| A Luon bekennuksen virdistuksen i ßeiest ßei    | ovhoněn toj vhtejněn puplesta   |
|-------------------------------------------------|---------------------------------|
| Con nakemaksen yndistyksen, jarjeston,          | Pynnian tal ynteldon publicata  |
| Yhdistyksen, järjestön, ryhmän tai yhteisön vir | rallinen nimi *                 |
|                                                 |                                 |
| Yhdistyksen tai seuran ydintoiminta *           |                                 |
|                                                 |                                 |
| Kotipaikka *                                    |                                 |
| Valitae                                         | ~                               |
|                                                 |                                 |
| Rekisterinumero                                 |                                 |
|                                                 | Yhdistystä ei ole rekisteröity  |
| Veterorite e                                    | K                               |
| Katuosoite *                                    |                                 |
|                                                 |                                 |
| Postitoimipaikka *                              | Laskutusosoite on eri kuin tämä |
|                                                 |                                 |
|                                                 |                                 |
| Yhteyshenkilön puhelinnumero *                  | Yhteyshenkilön etunimi *        |
|                                                 |                                 |
| Vhtaushaskil8a sukusimi +                       |                                 |
|                                                 |                                 |
|                                                 |                                 |
|                                                 |                                 |

Takaisin

Kaikki hakemukseen liittyvät viestit lähetetään tähän sähköpostiin. Jos yhteystietosi muuttuvat kesken kauden, ota yhteyttä toimipisteeseen!

Helsinki

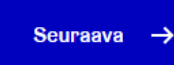

## Tilavarauspalvelun käyttö

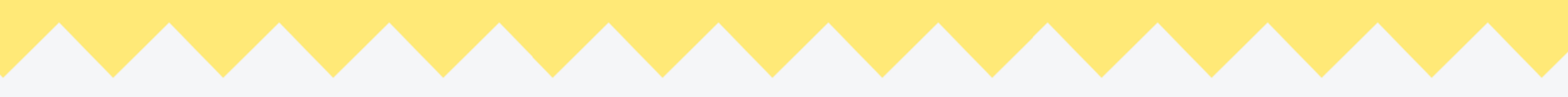

## Lähetä hakemus

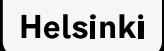

# Tarkista tiedot ja lähetä hakemus

#### 17. Tarkista hakemuksesi tiedot

Jos haluat muuttaa tietoja siirry vasemmassa reunassa olevalla pikavallinnalla haluamaasi kohtaan hakemuksella.

#### 18. Lue ja hyväksy käyttöehdot

Muistathan, että vastaat palvelun kautta antamiesi tietojen oikeellisuudesta ja perille saapumisesta. Virheellisten tietojen antaminen tai sopimusrikkomus voi johtaa hakemuksen hylkäämiseen, huomautukseen tai myönnetyn vuoron peruuttamiseen.

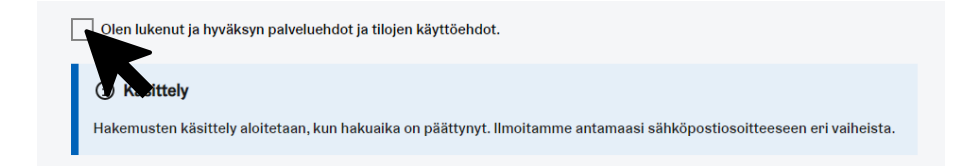

**19. Lähetä hakemus** Lähetä hakemus *Lähetä*-painikkeella. Hakemuksesi käsitellään hakuajan päätyttyä.

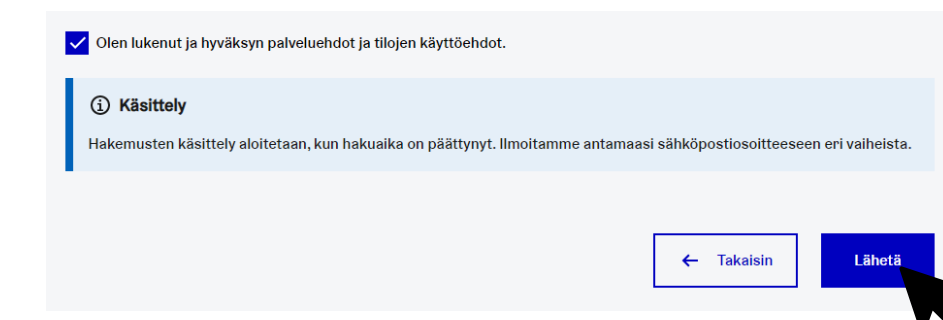

| eenveto hakemuksesti                                                                                                    |                                                      |                                                             |
|----------------------------------------------------------------------------------------------------|------------------------------------------------------|-------------------------------------------------------------|
|                                                                                                    | and                                                  |                                                             |
|                                                                                                    |                                                      |                                                             |
|                                                                                                    |                                                      |                                                             |
| Vakinvuorue persetiedat                                                                                                    | Varaajan perustiedot                                 |                                                             |
| Manual Annual Annual | 100000000000000000000000000000000000000              |                                                             |
| THURSDAY                                                                                                    | Hakijas nimi                                         | Habijan Tyyppi                                              |
| Varsajan                                                                                                    | Reported Cartoscopel                                 | manteriorismus prettyre                                     |
| Tarkinta ja k                                                                                                    | Vdintsiminta                                         |                                                             |
| kästottäväkä                                                                                                    | Järgestännen tanaaltuntoja ja targulitetenena taleso | er benedengenengelieter en vervee                           |
|                                                                                                    | Katuoaoite                                           | Postinamero                                                 |
|                                                                                                    | Tanasirdia 711                                       | 0000                                                        |
|                                                                                                    | Postituinipalkka                                     |                                                             |
|                                                                                                    | Personal                                             |                                                             |
|                                                                                                    | Yhteysheekilön otunimi                               | Vhteysheekilön sukunimi                                     |
|                                                                                                    | Taiha-Leena                                          | Teresjation                                                 |
|                                                                                                    | Sähkipostiosoite                                     | Pubelinamero                                                |
|                                                                                                    | Taina Coma Tatasijaismijimimartiki.R                 | 9409294567                                                  |
|                                                                                                    | Tanssirvhmä Salsa                                    |                                                             |
|                                                                                                    |                                                      |                                                             |
|                                                                                                    | Vukiovuoren nimi                                     | Sylován koko                                                |
|                                                                                                    |                                                      | The second second                                           |
|                                                                                                    | Báryhmá<br>18-17                                     | Vuorse käyttötarkoitun<br>Hervadustoinin, tassai taitikunta |
|                                                                                                    | Kanden sinituspiksi                                  | Kandon päätänpäivä                                          |
|                                                                                                    | 6.8.00P                                              | 25.5.202                                                    |
|                                                                                                    | Minimikesto                                          | Makaimikesto                                                |
|                                                                                                    | There                                                | 1 funti 30min                                               |
|                                                                                                    | Voorojan määrä viikoone                              | Vakiowoorot vain joka toimm viikko                          |
|                                                                                                    | •                                                    |                                                             |
|                                                                                                    | Valitorito 1.                                        | Valitovito 2.                                               |
|                                                                                                    | Peelan norisitator sal                               | Analian manifestation will                                  |
|                                                                                                    |                                                      |                                                             |
|                                                                                                    | Triested and                                         |                                                             |
|                                                                                                    |                                                      | (Deno)                                                      |
|                                                                                                    | 00:00-00:00                                          | 90-00-21:00                                                 |
|                                                                                                    |                                                      |                                                             |
|                                                                                                    | Of Residualities                                     | 00 Torvitel<br>00:00 - 90:00                                |
|                                                                                                    | (D                                                   | <b>D</b>                                                    |
|                                                                                                    | 00-00-W-00                                           | O Lacental<br>0900-2000                                     |
|                                                                                                    |                                                      | 1000                                                        |
|                                                                                                    | O Sommunital                                         |                                                             |

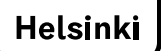

## Hakemuksesi on vastaanotettu!

Haluatko varmistaa, tuliko hakemuksesi perille?

Siirry ylhäältä sivulle Omat hakemukset Lähetetyn hakemuksen tunnistat sinisestä Käsittelyssä -symbolista.

Käsittelyssä

Voit täydentää ja muokata hakemustasi ennen hakuajan päättymistä.

|                                     |                                                                                                    |            |                        | _ |
|-------------------------------------|----------------------------------------------------------------------------------------------------|------------|------------------------|---|
|                                     | Helsinki Varaamo Vakiovuorot Tilahaku Omat hakemukset                                                                                                    | 8          | ✓ FI ✓                 |   |
|                                     | Vakiovuorot i Vakiovuorohakemus - Arablan, Koskelan ja Pasilan nuorisotalojen vakiovuorot syksy-kz 2                                                     |            |                        |   |
|                                     | Hakemuksesi on lähetetty käsiteltäväksi                                                                                                    |            |                        |   |
|                                     |                                                                                                    |            |                        |   |
|                                     |                                                                                                    |            |                        |   |
|                                     | Kuinka hakemuiksen käsittely etenee?                                                                                                    |            | × *                    |   |
|                                     | Kuinka hakemuksen käsittely tapahtuu?                                                                                                    |            | ~                      |   |
|                                     | Kuinka valitan päätöksestä?                                                                                                    |            | ~                      |   |
|                                     |                                                                                                    |            |                        |   |
|                                     |                                                                                                    |            |                        |   |
|                                     |                                                                                                    |            |                        |   |
|                                     | Helsinki Varaamo                                                                                                    |            |                        |   |
|                                     | Varaus Säännölliset vuorot Tietoa palvelusta                                                                                                    |            |                        |   |
|                                     | ⊖ Helsingin kaupunki 2021 - Kalikki olikeudet pidiltetään                                                                                                | Tietosuoja | seloste Saavutettavuus |   |
|                                     |                                                                                                    |            |                        |   |
|                                     |                                                                                                    |            |                        |   |
|                                     |                                                                                                    |            |                        | - |
| Lähetet                             | tyt                                                                                                    |            |                        | _ |
| Lähetet                             | tyt                                                                                                    |            |                        | _ |
|                                     | tyt<br>ayssi<br>oran, Koskelan ja Pasilan nuorisotalojen vakiovuorot syksy-kevät 21-22                                                                   |            |                        |   |
| Lähetet<br>Käsitt<br>Aran<br>Haken  | tyt<br>elyssä<br>oran, Koskelan ja Pasilan nuorisotalojen vakiovuorot syksy-kevät 21-22<br>nus luotu: yhdistykselle Nuoret tanssijat                     |            |                        |   |
| Lähetet<br>Käsitt<br>Airan<br>Haken | tyt<br>eyssi<br>oran, Koskelan ja Pasilan nuorisotalojen vakiovuorot syksy-kevät 21-22<br>nus luotu: yhdistykselle Nuoret tanssijat<br>fuokkaa hakemusta |            |                        |   |
| Lähetet<br>Kseitt<br>Araa<br>Haken  | tyt<br>elyss<br>oran, Koskelan ja Pasilan nuorisotalojen vakiovuorot syksy-kevät 21-22<br>nus luotu: yhdistykselle Nuoret tanssijat<br>fuokkaa hakemusta |            |                        |   |

Poista tarpeettomat hakemukset, sillä viimeksi saapunut hakemus katsotaan voimassa olevaksi.

## Tilavarauspalvelun käyttö

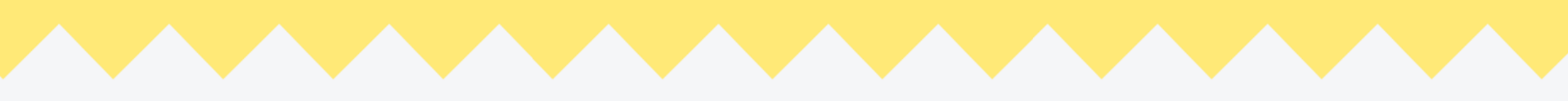

## Hakemuksen muokkaaminen ja poistaminen

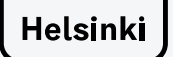

# Muokkaa tai poista hakemus

### 1. Kirjaudu sisään

- 2. Valitse Omat hakemukset
- 3. Valitse hakemus, jota haluat täydentää tai muokata

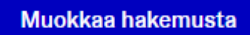

Valitse *Muokkaa hakemusta* ja siirry haluamasi kohtaan hakemuksella

#### Hakemuksesi tila

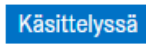

Käsittelyssä = hakemus on lähetetty. Käsittely aloitetaan hakukauden päätyttyä

```
Kesken
```

**Kesken** = hakemusta **ei ole** lähetetty. Täytä hakemus loppuun tai poista keskeneräinen hakemus.

#### Poista hakemus

Peruuta hakemus

Valitse **Peruuta hakemus** ja sitten **Kyllä** Hakemus poistuu järjestelmästä. Poistettua hakemusta ei voi palauttaa.

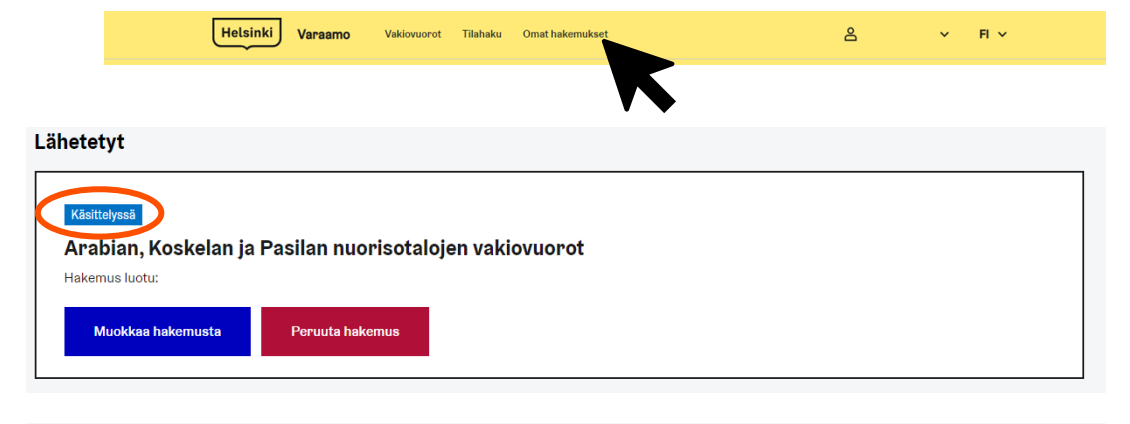

#### Luonnokset

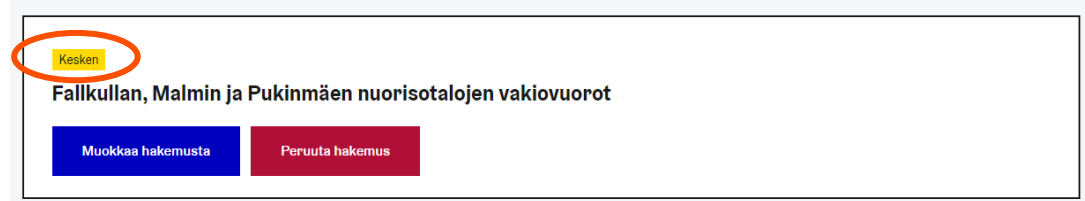

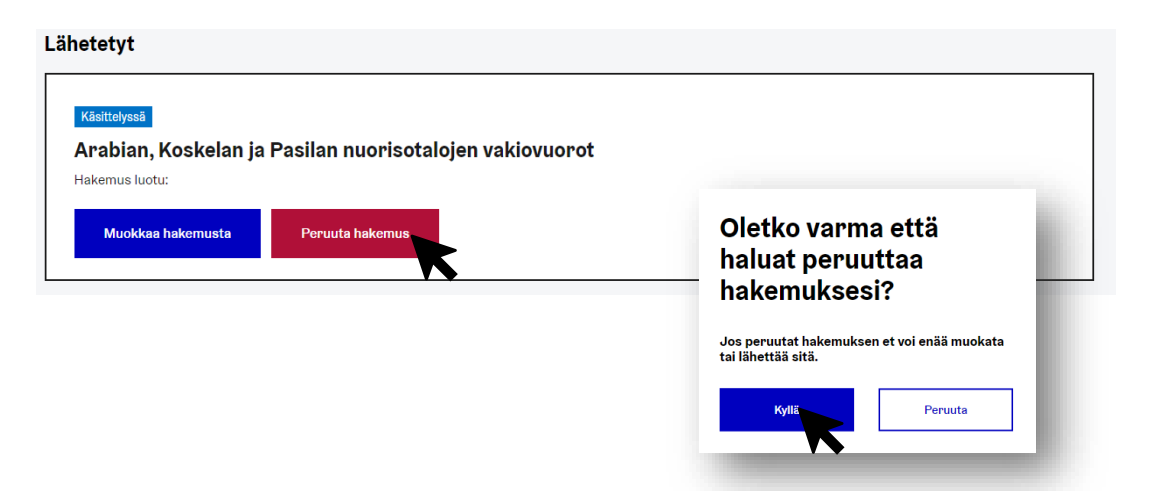

## Haettavissa olevat tilat ja vakiovuorot

### kaudelle 16.8.2021 - 29.5.2022

Vakiovuoroja ei myönnetä syyslomaviikolle (18-24.10.2021), joululomaviikoille (23.12.2021–9.1.2022) tai talvilomaviikolle (21.2.–27.2.2022) Lomaviikoille haetaan vuoroja päiväleirihaun kautta.

Haettavissa olevat tilakohtaiset vakiovuoroajat näet klikkaamalla

| Arabian, Koskelan ja<br>Pasilan nuoriso-<br>talojen vakiovuorot    | Fallkullan, Malmin,<br>Pukinmäen nuoriso-<br>talojen vakiovuorot        | Nuorten ympäristö-<br>tilan (Laajasalo)<br>vakiovuorot |
|--------------------------------------------------------------------|-------------------------------------------------------------------------|--------------------------------------------------------|
| Arabian nuorisotalo<br>Koskelan nuorisotalo<br>Pasilan nuorisotalo | Fallkullan kotieläintila<br>Malmin nuorisotalo<br>Pukinmäen nuorisotalo | Nuorten ympäristötila<br>(Laajasalo)                   |
| Hertsin nuorisotalon                                               | Jakomäen nuoriso-<br>talon vakiovuorot                                  | Ruoholahden nuori-                                     |
| Hertsi                                                             | Jakomäen sydän                                                          | Ruoholahden                                            |
|                                                                    | ,                                                                       | nuorisotalo                                            |

\*Jos nuorisotalo ei ole listalla, vuoro haetaan paperisella käyttövuoroanomuksella.

### Arabian, Koskelan ja Pasilan nuorisotalojen vakiovuorot

### Kaudelle 16.8.2021 - 29.5.2022 vakiovuoroja myönnetään seuraavasti:

Vakiovuoroja ei myönnetä syyslomaviikolle (18-24.10.2021), joululomaviikoille (23.12.2021–9.1.2022) tai talvilomaviikolle (21.2.–27.2.2022)

| Alabian nuonsolalo |       |  |  |  |
|--------------------|-------|--|--|--|
|                    | SALI  |  |  |  |
| Ма                 | -     |  |  |  |
| Ti                 | -     |  |  |  |
| Ke                 | -     |  |  |  |
| То                 | -     |  |  |  |
| Ре                 | -     |  |  |  |
| la                 | 9-21* |  |  |  |

Arabian nuorisotalo

### Koskelan nuorisotalo

|     | SALI          | AULA-OLOHUONE/<br>KEITTIÖ | YLÄKERTA<br>RYHMÄTILA 1 | YLÄKERTA<br>RYHMÄTILA 2 |
|-----|---------------|---------------------------|-------------------------|-------------------------|
| Ма  | 9-13:30       | 9-13:30                   | 9-13:30                 | 9-13:30                 |
| Ti  | 16-21         | 16-21                     | 16-21                   | 16-21                   |
| Ke  | 9-13:30       | 9-13:30                   | 9-13:30                 | 9-13:30                 |
| То  | 9-13:30       | 9-13:30                   | 9-13:30                 | 9-13:30                 |
| Pe  | 9-13:30       | 9-13:30                   | 9-13:30                 | 9-13:30                 |
| La* | 9-21 (9-14**) | 9-21 (9-14**)             | 9-21 (9-14**)           | 9-21 (9-14**)           |
| Su  | 9-21          | 9-21                      | 9-21                    | 9-21                    |

\* Ei varattavissa la 27.11.; 14.5.; 21.5. ja 28.5.

\*\* Ei varattavissa su 15.5.; 22.5.

9-21\*\*

Su

\* Nuorisotalo ei varattavissa la 13.11.

\*\* Varattavissa vain klo 9-14: 25.9.; 23.10.; 15.1. ja 12.3.

### Pasilan nuorisotalo

|    | SALI           | JÄRJESTÖTILA      | RYHMÄTILA |  |
|----|----------------|-------------------|-----------|--|
| Ма | 9-13:30        | 9-21              | 9-21      |  |
| Ti | -              | 9-16:45, 19:30-21 | 9-15      |  |
| Ke | 9-13:30        | 9-21              | 9-13:30   |  |
| То | 9-13:30        | 9-16:45, 19:30-21 | 9-13:30   |  |
| Ре | 9-13:30        | 9-16:45, 19:30-21 | 9-13:30   |  |
| La | 9-21* (9-14**) | 9-21              | 9-21      |  |
| Su | 9-21           | 9-21              | 9-21      |  |

\* Sali ei varattavissa la 20.11.

\*\*Varattavissa vain klo 9-14: 21.8.; 18.9.; 16.10.; 20.11.; 11.12.; 22.1.; 19.2.; 26.3.; 23.4. ja 14.5.

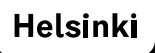

### Jakomäen nuorisotalon vakiovuorot

Kaudelle 16.8.2021 - 29.5.2022 vakiovuoroja myönnetään seuraavasti:

Vakiovuoroja ei myönnetä syyslomaviikolle (18-24.10.2021), joululomaviikoille (23.12.2021–9.1.2022) tai talvilomaviikolle (21.2.–27.2.2022)

### Jakomäen nuorisotalo

|    | PELITILA | LIIKKUMISTILA | KEITTIÖ-KAHVILA | OLOHUONE |
|----|----------|---------------|-----------------|----------|
| Ма | 9-13     | 9-13          | 9-13            | 9-13     |
| Ti | 16-21*   | 16-21*        | 16-21*          | 16-21*   |
| Ke | 9-13     | 9-13          | 9-13            | 9-13     |
| То | 9-13     | 9-13          | 9-13            | 9-13     |
| Ре | 9-13     | 9-13          | 9-13            | 9-13     |
| La | 9-13**   | 9-13**        | 9-13**          | 9-13**   |
| Su | 9-21     | 9-21          | 9-21            | 9-21     |

\* tiistaisin poikkeuksia varattavuuteen

\*\*varattavissa vain joka toinen lauantai

### Hertsin nuorisotalon vakiovuorot

### Kaudelle 16.8.2021 - 29.5.2022 vakiovuoroja myönnetään seuraavasti:

Vakiovuoroja ei myönnetä syyslomaviikolle (18-24.10.2021), joululomaviikoille (23.12.2021–9.1.2022) tai talvilomaviikolle (21.2.–27.2.2022)

### Hertsin nuorisotalo

|    | SALI     | OLOTILA  | RYHMÄTILA | STUDIO* |
|----|----------|----------|-----------|---------|
| Ма | 10-14.30 | 10-14.30 | 10-21     | 10-21   |
| Ti | 10-14.30 | 10-14.30 | 10-21     | 10-21   |
| Ke | 10-14.30 | 10-14.30 | 10-21     | 10-21   |
| То | 10-14.30 | 10-14.30 | 10-21     | 10-21   |
| Ре | 10-14.30 | 10-14.30 | 10-21     | 10-21   |
| La | 10-14.30 | 10-14.30 | 10-21     | 10-21   |
| Su | 10-14.30 | 10-14.30 | 10-21     | 10-21   |

\* Studio ei ole mukana sähköisessä haussa. Studion varaukset sovittava erikseen ohjaajien kanssa. Yhteystiedot: Onni 040 519 5862, Antti 040 4810058

### Fallkullan, Malmin, Pukinmäen nuorisotalojen vakiovuorot

### Kaudelle 16.8.2021 - 29.5.2022 vakiovuoroja myönnetään seuraavasti:

Malmin nuorisotalo

Vakiovuoroja ei myönnetä syyslomaviikolle (18-24.10.2021), joululomaviikoille (23.12.2021–9.1.2022) tai talvilomaviikolle (21.2.–27.2.2022)

### Fallkullan kotieläintila

|    | YLÄKERTA |    | Alakerran<br>SALI | Yläkerran iso<br>OLOHUONE |
|----|----------|----|-------------------|---------------------------|
| Ма | 10-15    | Ма | 9-13              | 9-13                      |
| Ti | 16-20    | Ti | 9-21              | 9-21                      |
| Ke | -        | Ke | 9-13              | 9-13                      |
| То | -        | То | 9-13              | 9-13                      |
| Ре | -        | Ре | 9-13              | 9-13                      |
| La | -        | La | 9-16              | 9-16                      |
| Su | 10-15    | Su | 9-21              | 9-21                      |

### Pukinmäen nuorisotalo\*

|    | SALI    | <b>MUU YLÄKERTA</b><br>(biljarditila, olohuone,<br>Hiljainen huone) |
|----|---------|---------------------------------------------------------------------|
| Ма | 9-13.30 | 9-13.30                                                             |
| Ti | 18-21   | 18-21                                                               |
| Ke | 9-13.30 | 9-13.30                                                             |
| То | 9-13.30 | 9-13.30                                                             |
| Pe | 9-13.30 | 9-13.30                                                             |
| La | 9-15    | 9-15                                                                |
| Su | 9-21    | 9-21                                                                |

\* Tilat varattavissa arkisin viikolta 35 ja viikonloppuisin viikolta 33 alkaen.

### Nuorten ympäristötilan (Laajasalo) vakiovuorot

### Kaudelle 16.8.2021 - 29.5.2022 vakiovuoroja myönnetään seuraavasti:

Vakiovuoroja ei myönnetä syyslomaviikolle (18-24.10.2021), joululomaviikoille (23.12.2021–9.1.2022) tai talvilomaviikolle (21.2.–27.2.2022)

### Nuorten ympäristötila (Laajasalo)

|    | SALI  |
|----|-------|
| Ма | -     |
| Ti | 10-20 |
| Ke | 14-20 |
| То | -     |
| Pe | -     |
| La | 10-20 |
| Su | -     |

### **Ruoholahden nuorisotalon vakiovuorot**

### Kaudelle 16.8.2021 - 29.5.2022 vakiovuoroja myönnetään seuraavasti:

Vakiovuoroja ei myönnetä syyslomaviikolle (18-24.10.2021), joululomaviikoille (23.12.2021–9.1.2022) tai talvilomaviikolle (21.2.–27.2.2022)

### Ruoholahden nuorisotalo

|    | Alakerran<br>SALI             | MONITOIMITILA<br>yläkerta |
|----|-------------------------------|---------------------------|
| ma | 9-13:30                       | 9-21                      |
| ti | 9-21*                         | 9-21*                     |
| ke | 9-13:30                       | 9-21                      |
| to | 9-13:30                       | 9-21                      |
| ре | 9-13:30                       | 9-21                      |
| la | 9-21** (vain parilliset vkot) | 9-21                      |
| su | 9-21                          | 9-21                      |

\* Vuoroperuutukset aamupäivisin mahdollisia nuorisotalon oman käyttötarpeen takia.

\*\*Alakerran sali varattavissa vain parillisina viikkoina.

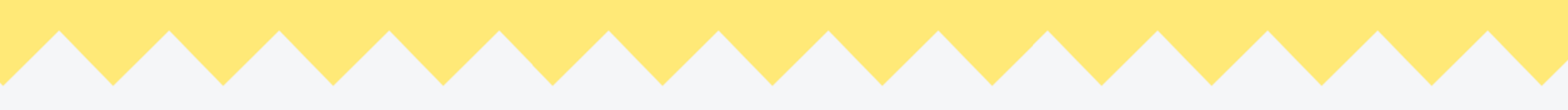

Muista hakea vuoroasi toimintakaudelle 2021-2022 **pe 30.4.2021 klo 16 mennessä!** 

Palautetta ja kehitysehdotuksia voit lähettää <u>täällä lomakkeella</u>. Tiloista ja niiden varaamisesta voit kysyä suoraan nuorisotaloiltamme!

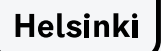